## <u>Setting up the eduroam wireless network in Ubuntu</u>

**Step 1:** Open the **"Settings"** menu in your computer. In the **"Wi-Fi"** tab, choose the **"tecnico-guest"** network to connect.

|    | م Settings                   |   | Wi-Fi<br>Connected                            | Wi-Fi<br>Connected                             | Wi-Fi<br>Connected : -                         | Wi-Fi III - 🗆 🤄                                |
|----|------------------------------|---|-----------------------------------------------|------------------------------------------------|------------------------------------------------|------------------------------------------------|
|    | ີ Wi-Fi                      |   | Airolano Modo                                 | Airolano Modo                                  | Airolano Modo                                  | Airolana Mada                                  |
| 6  | Network                      |   | Disables Wi-Fi, Bluetooth and mobile broadban | Disables Wi-Fi, Bluetooth and mobile broadband | Disables Wi-Fi, Bluetooth and mobile broadband | Disables Wi-Fi, Bluetooth and mobile broadband |
| ł  | Bluetooth                    |   | Visible Networks O                            | Visible Networks 🜻                             | Visible Networks 🜻                             | Visible Networks 🜻                             |
| Ç  | Background                   |   | 👻 eduroam                                     | eduroam                                        | 🗣 eduroam 🔒 🔘                                  | 🗣 eduroam 🔒 🔘                                  |
| E, | Appearance     Natifications |   | ♥ tecnico-guest ✓                             | ♥ tecnico-guest ✓                              | ♥ tecnico-guest ✓                              | ♥ tecnico-guest ✓                              |
|    |                              |   |                                               |                                                |                                                |                                                |
| :  | Applications                 | > |                                               |                                                |                                                |                                                |
| É  | Privacy                      | > |                                               |                                                |                                                |                                                |
| 2  | Online Accounts              |   |                                               |                                                |                                                |                                                |
| o  | Sharing                      |   |                                               |                                                |                                                |                                                |
| J  | 3 Sound                      |   |                                               |                                                |                                                |                                                |
| (  | D Power                      |   |                                               |                                                |                                                |                                                |
|    | Displays                     |   |                                               |                                                |                                                |                                                |
| (  | Mouse & Touchpad             |   |                                               |                                                |                                                |                                                |

**Step 2:** After being connected to the **"tecnico-guest"** network, open your browser and access the following address to download the certificate: <u>https://dsi.tecnico.ulisboa.pt/configuracoes/cacert.crt</u>

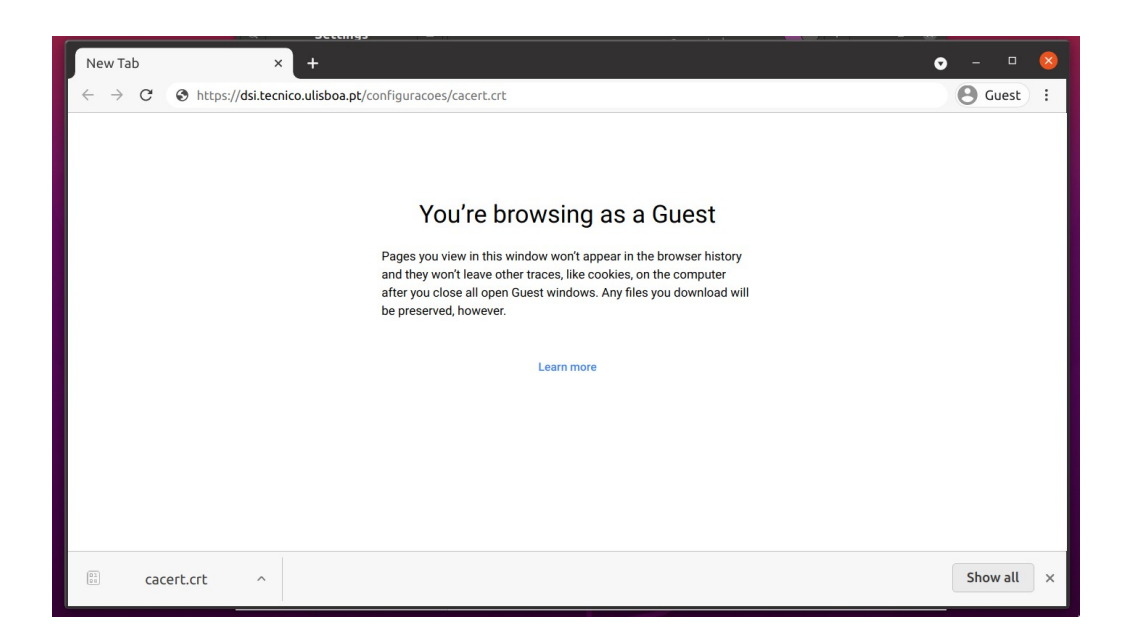

**Step 3:** Then, open the Wi-Fi menu again. Choose the **"eduroam"** network to connect.

| Settings                            |   | <b>Wi-Fi</b><br>Connected                                       | () i - c   |
|-------------------------------------|---|-----------------------------------------------------------------|------------|
| 🔋 Wi-Fi                             |   |                                                                 |            |
| ③ Network                           |   | Airplane Mode<br>Disables Wi-Fi, Bluetooth and mobile broadband | $\bigcirc$ |
| Bluetooth                           |   | Vicible Networks ()                                             |            |
| 🖫 Background                        |   |                                                                 | 0          |
| Appearance                          |   | ✓ eduroam                                                       |            |
| P Notifications                     |   |                                                                 | ٢          |
| Q Search                            |   |                                                                 |            |
| III Applications                    | > |                                                                 |            |
| Privacy                             | > |                                                                 |            |
| <ul> <li>Online Accounts</li> </ul> |   |                                                                 |            |
| ∝° Sharing                          |   |                                                                 |            |
| ♫ Sound                             |   |                                                                 |            |
| • Power                             |   |                                                                 |            |
| Displays                            |   |                                                                 |            |
| O Mouse & Touchpad                  |   |                                                                 |            |
|                                     |   |                                                                 |            |

**Step 4:** Fill the following fields:

- Wi-Fi security: WPA & WPA2 Enterprise
- Authentication: **Protected EAP (PEAP)**
- Anonymous identity: **anonymous@tecnico.ulisboa.pt**
- CA certificate: **cacert.crt** (the certificate you downloaded previously)
- Inner authentication: MSCHAPV2
- Username: istxxxxx@tecnico.ulisboa.pt, where istxxxxxx corresponds to your Técnico ID
- Password: password corresponding to your Técnico ID

## Click "Connect"

| ngs | 5 =                                                                                                    |                                | Connected |         |  |  |  |  |  |
|-----|----------------------------------------------------------------------------------------------------|--------------------------------|-----------|---------|--|--|--|--|--|
|     | Wi-Fi Net                                                                                                    | work Authentication            | Required  | 8       |  |  |  |  |  |
|     | Authentication required by Wi-Fi network<br>Passwords or encryption keys are required to access the Wi-<br>Fi network "eduroam". |                                |           |         |  |  |  |  |  |
|     |                                                                                                    |                                |           |         |  |  |  |  |  |
|     | Wi-Fi security                                                                                                    | rise                           | •         |         |  |  |  |  |  |
|     | Authentication Protected EAP (PEAP)                                                                                              |                                |           |         |  |  |  |  |  |
|     | Anonymous identity                                                                                                    | y anonymous@tecnico.ulisboa.pt |           |         |  |  |  |  |  |
|     | Domain                                                                                                    |                                |           |         |  |  |  |  |  |
|     | CA certificate                                                                                                    | cacert.crt 🔹                   |           |         |  |  |  |  |  |
|     | CA certificate password                                                                                                    |                                |           |         |  |  |  |  |  |
|     |                                                                                                    | Show passwords                 |           |         |  |  |  |  |  |
| nts |                                                                                                    | No CA certificate is required  |           |         |  |  |  |  |  |
|     | PEAP version                                                                                                    | Automatic 👻                    |           |         |  |  |  |  |  |
|     | Inner authentication                                                                                                    |                                | •         |         |  |  |  |  |  |
|     | Username istxxxxxx@tecnico.ulisboa.pt                                                                                            |                                |           |         |  |  |  |  |  |
|     | Password                                                                                                    | •••••                          |           | %       |  |  |  |  |  |
|     | Show password                                                                                                    |                                |           |         |  |  |  |  |  |
| cha |                                                                                                    |                                | Cancel    | Connect |  |  |  |  |  |

**Step 5:** The **"eduroam"** wireless network should be configured in your computer.